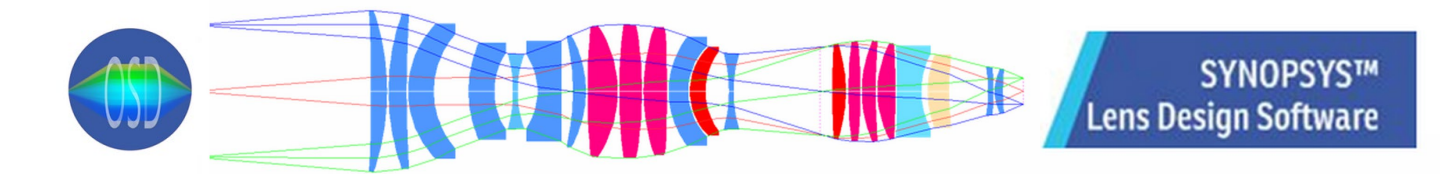

## SYNOPSYS Security Key Instructions First Time Activation

To activate the key, please follow the steps below:

1. Unzip and extract the contents from the keyfiles.zip to a directory where you can find things again (for example, a directory with the name 'SYNOPSYS hardware key info'). The keyfiles.zip is attached to this email or can be downloaded from our website:

Contents in the zipped keyfiles:

| Name                                                                                                    | ^                                      |
|----------------------------------------------------------------------------------------------------|----------------------------------------|
| <ul> <li>AAAAAAAAA.TXT</li> <li>Data1.cab</li> <li>SecureUpdate.dll</li> <li>SecureUpdateUtility.exe</li> <li>Sentinel-Protection-Install</li> </ul> | Unzip this one<br>er-7.6.8_Windows.zip |

2. Unzip the file Sentinel **Protection Installer 7.6.8.zip** from that directory. Run the file **Sentinel Protection Installer 7.6.8.exe** to install the key files. You only have to do this once. The hardware key will not work without this step. If you are already using other software that needs a SafeNet Sentinel key, your drivers are already installed, and you do not have to run the installer again.

3. Plug the key into an empty USB socket on your PC. It must be present whenever you are using SYNOPSYS.

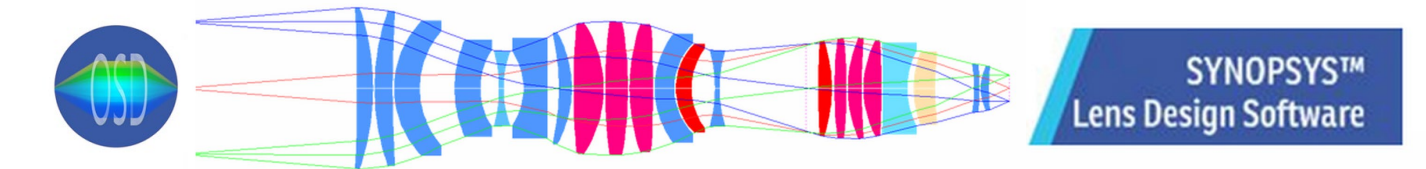

## SYNOPSYS Security Key renewal Instructions

1. In the same directory into which you extracted the contents of Keyfiles.zip, you will find a program called **SecureUpdateUtility.exe**.

| Name                      | ^                      |
|---------------------------|------------------------|
|                           |                        |
| 🚆 Data1.cab               |                        |
| SecureUpdate.dll          |                        |
| SecureUpdateUtility.exe   |                        |
| Sentinel-Protection-Insta | ller-7.6.8_Windows.zip |

Make sure your key is plugged in, and then open that file. Click the button "Generate Request Code".

| Secure Update Utility                                                                                                    | —           |          | $\times$ |  |  |  |  |
|----------------------------------------------------------------------------------------------------|-------------|----------|----------|--|--|--|--|
| GafeNet.                                                                                                    |             |          |          |  |  |  |  |
| The Secure Update Utility allows you to update the hardware keys. Make sure that<br>the hardware key is attached to the system while you use this utility. |             |          |          |  |  |  |  |
| - Generate request                                                                                                    |             |          |          |  |  |  |  |
| Click the Generate Request Code button, and save the request code file(.req). You need to<br>send this file to your software vendor.                       |             |          |          |  |  |  |  |
| Ger                                                                                                    | nerate Requ | est Code |          |  |  |  |  |
| Update Hardware Key                                                                                                    |             |          |          |  |  |  |  |
| Browse for the update code file(.upw), or new license addition file(.nlf), and click the Apply Code button.                                                |             |          |          |  |  |  |  |
|                                                                                                    | <b>2</b>    |          |          |  |  |  |  |
|                                                                                                    | Apply Co    | de       |          |  |  |  |  |
| Help Exit                                                                                                    |             |          |          |  |  |  |  |

This creates a small file, and when it asks you for a name, give it the name "KEYnn", where nn is the key number. Save the file, and then attach it to an email and send it to us at info@osdoptics.com.

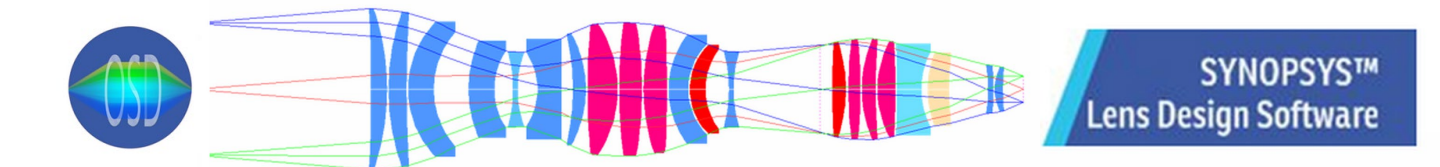

## SYNOPSYS Security Key Instructions – Installation of the Update File

2. We will then generate the key update file (.upw) and send it to you. Save the key update file to the same directory where you put the keyfiles or somewhere you know where to find it in the future.

3. Open the update utility again and click on the file-open button located above the button that says Apply Code. Browse to the file we sent, and then click Apply Code. Your key is now updated.

| Secure Update Utility                                                                                      | _                   |         | × |                            |
|----------------------------------------------------------------------------------------------------|---------------------|---------|---|----------------------------|
| The Secure Update Utility allows you to update the hardware keys                                           | . Make sure that    |         |   |                            |
| the hardware key is attached to the system while you use this utility                                      | μ.                  |         |   |                            |
| Generate request                                                                                           |                     |         |   |                            |
| Click the Generate Request Code button, and save the request co<br>send this file to your software vendor. | ode file(.req). You | need to |   |                            |
|                                                                                                    |                     |         |   |                            |
|                                                                                                    | Generate Reques     | t Code  |   |                            |
|                                                                                                    |                     |         | - |                            |
| Update Hardware Kev                                                                                        |                     |         | _ |                            |
| Browse for the undate code file( upw), or new license addition file(                                       | nft) and click the  | Annlu   |   |                            |
| Code button.                                                                                               |                     |         |   |                            |
|                                                                                                    |                     |         |   | Click here to load the     |
|                                                                                                    | 🔁 🔶                 |         |   | <br>key update file (.upw) |
|                                                                                                    |                     |         | 1 | , , , , ,                  |
|                                                                                                    | Apply Code          | •       |   |                            |
|                                                                                                    |                     |         |   | Then click here to         |
| Help Exit                                                                                                  |                     |         |   | apply code.                |
| Help Exit                                                                                                  |                     |         |   | -                          |